## 手機使用行動支付捐款操作注意事項

更新日期:2024/04/05

## 1. 進行行動支付捐款前的注意事項與建議

- 1.1 使用行動支付進行捐款時,若使用 Line Pay,後續的操作將會需要彈跳出新視窗;使用 其他的行動支付 (如:街口支付、悠遊付、全家全盈支付、全聯全支付),則不會彈跳出 視窗。
- 1.2 彈出式視窗在手機的瀏覽器上,預設都是被阻擋的,請設定為允許彈出式視窗。(操作方式,請見下面說明)
- 1.3 建議 iOS 系統使用 Safari (或 Chrome)瀏覽器進入捐款系統。(請不要使用 Line 內建的瀏 覽器操作。)

| Reconstruction Donation<br>Account for Donghua) |  |  |  |  |
|-------------------------------------------------|--|--|--|--|
| 0403地震東華重建揭款專戶                                  |  |  |  |  |
| 捐款方式(Donation method)                           |  |  |  |  |
| 行動支付                                            |  |  |  |  |
| 請選擇行動支付種類                                       |  |  |  |  |
| LINE Pay 🗸                                      |  |  |  |  |
| LINE Pay                                        |  |  |  |  |
| 街口支付                                            |  |  |  |  |
| 悠遊付                                             |  |  |  |  |
| 全家全盈支付                                          |  |  |  |  |
| 全聯全支付                                           |  |  |  |  |
| school's donation account or                    |  |  |  |  |
| mailing information.)                           |  |  |  |  |
| 捐款金額(Donation amount)                           |  |  |  |  |

## 2. 瀏覽器設定允許彈出式視窗的操作

2.1 iPhone 的 Safari 瀏覽器

請操作設定 -> Safari -> 阻擋彈出式視窗 (請將此功能關閉,以允許彈出式視窗)。

| 15:44       | , 11 4G 🚱 | 15:44                                     | .il 46 🖅                                   |
|-------------|-----------|-------------------------------------------|--------------------------------------------|
| 設定          |           | <mark>く</mark> 設定 Sa                      | fari                                       |
| 1 行事曆       | >         | 搜尋                                        |                                            |
| 🛑 備忘錄       | >         | 搜尋引擎                                      | Google >                                   |
| : 提醒事項      | >         | 也用於「私密瀏覽」                                 |                                            |
| 🛷 無邊記       | >         | 搜尋引擎建議                                    |                                            |
| ▶ 語音備忘錄     | >         | Safari建議                                  |                                            |
| ■ 電話        | >         | 快速網站搜尋                                    | 開啟 >                                       |
|             |           | 預先載入最佳搜尋編                                 | 結果                                         |
| FaceTime    | >         | 「私密瀏覽」會使用裝置」<br>議。不會與服務供應商分<br>建議、搜尋與隱私權… | 上的資訊來提供搜尋建<br>子享任何資料。 <mark>關於 Siri</mark> |
| 🧭 Safari 🔶  | >         | ——                                        |                                            |
| 天氣          | >         | 自動填寫                                      | >                                          |
| 翻譯          | >         | 喜好項目                                      | 喜好項目 >                                     |
| 🐹 地圖        | >         | 阻擋彈出式視窗                                   | e 💽                                        |
| 指南針         | >         | 延伸功能                                      | >                                          |
| 測距儀         | >         | 下載項目                                      | 我的 iPhone >                                |
| <b>⑤</b> 捷徑 | >         | 標籤頁                                       |                                            |

註:若依上述操作設定後,Safari 仍無法彈出視窗時,建議改使用 Chrome 瀏覽器來操作。

## 2.2 手機 的 Chrome 瀏覽器

請操作設定 -> 網站設定 -> 彈出式視窗與重新導向 (請將此功能設定為允許)。

| 🗣 🖲 🐥 🖪 🕕 🖓 👘 16:52                 | <b>@</b> | ⑧ ភ 🖪 🕕 🗣 🛄 73% 🔒 17:10           |  |
|-------------------------------------|----------|-----------------------------------|--|
| <ul> <li>← 設定</li> <li>⑦</li> </ul> | ÷        | - 網站設定 ⑦                          |  |
| 安全檢查                                | -        | <b>,</b> 裝置使用狀態                   |  |
| 通知                                  | LU       | ■ 先詢問我                            |  |
| 主題                                  | 内容       | 容                                 |  |
| 進階                                  | \$       | 第三方 Cookie<br>已封鎖無痕模式中的第三方 Cookie |  |
| <b>首頁</b><br>開啟                     | Ð        | JavaScript<br><sub>允許</sub>       |  |
| 工具列捷徑                               | [2]      | <b>译出式視窗與重新導向</b>                 |  |
| 無障礙設定                               |          | 尤計                                |  |
| 網站設定                                | •)       | ● 音訊<br>☆許                        |  |
| 語言                                  |          | ■ 侵入式廣告<br>在某些網站上設定封鎖             |  |
| 下載                                  |          | 2 受保護內容                           |  |
| 關於 Chrome                           |          | 允許                                |  |
| < 0 D                               |          |                                   |  |